## 

22. ID 22: 506 | 22: 22. | 22. Wed, Dec 11, 2019 1:46 PM

## 

## 1. ?????????

| ????????????????????????????????????                |                               |                                      |                                                   |                                                                                                    |                            |                     |                                                                          |  |
|-----------------------------------------------------|-------------------------------|--------------------------------------|---------------------------------------------------|----------------------------------------------------------------------------------------------------|----------------------------|---------------------|--------------------------------------------------------------------------|--|
| Product -                                           | Order -                       |                                      |                                                   |                                                                                                    |                            |                     |                                                                          |  |
|                                                     | 🃜 My                          | Orders                               |                                                   |                                                                                                    |                            |                     |                                                                          |  |
| /ly Orc                                             | <b>\$</b> My I                | Paymen                               | ts                                                |                                                                                                    |                            |                     |                                                                          |  |
| 2222222222                                          |                               |                                      |                                                   |                                                                                                    |                            |                     |                                                                          |  |
| 222222222222                                        |                               |                                      |                                                   |                                                                                                    |                            |                     |                                                                          |  |
| Ref Pro                                             | oducts                        | Total Seller                         | Pay to Pay to<br>Supplier Shipper                 | Supplier<br>Confirm                                                                                                    | Shipper<br>Confirm         | Status              |                                                                          |  |
| 2018-07-12 18:11 Order ID: #115                     | 531390271566                  |                                      |                                                   |                                                                                                    |                            |                     |                                                                          |  |
| 2     2     matt test     [testing_2     Product Co | 2 x 1<br>!]<br>ost: HKD 351.3 | HKD seller<br>351.3<br>賣家<br>賬號<br>名 | <ul> <li>こ付<br/>款給<br/>物流<br/>提供<br/>商</li> </ul> | ✔ (供應) ● ●< | ✓<br>物<br>提<br>商<br>確<br>認 | Shipped<br>訂單<br>狀態 | Shipped<br>234<br>HongKongPost<br>By: shipper<br>Messages<br>Add Message |  |
|                                                     |                               |                                      |                                                   |                                                                                                    |                            |                     |                                                                          |  |
|                                                     |                               |                                      |                                                   |                                                                                                    |                            |                     |                                                                          |  |
|                                                     |                               |                                      |                                                   |                                                                                                    |                            |                     |                                                                          |  |

| Ref                                            | Products                                                                                                    | Total                    | Seller             | Pay to<br>Supplier | Pay to<br>Shipper  | Supplier<br>Confirm         | Shipper<br>Confirm              | Status          |                                                                                         |
|------------------------------------------------|----------------------------------------------------------------------------------------------------|--------------------------|--------------------|--------------------|--------------------|-----------------------------|---------------------------------|-----------------|-----------------------------------------------------------------------------------------|
| 2018-09-11 18:31                               | Drder ID: #11536661899361<br>Huawei P20 Lite Case Slim<br>Silicone Ultra Soft Gel Best<br>Phone Cover - Matte Black<br>[PH-HW-481706]<br>Product Cost: TWD 100 | x 3 TWD<br>300           | seller             | *                  | ✔<br>訂單狀態          | -                           | -                               | Seller<br>Paid  | 檢視并確認訂單<br>Check & Confirm<br>Ship by:<br>shipper<br>Pending<br>Messages<br>Add Message |
| 222222222                                      | 122222222222222                                                                                                    | ?????                    | ?                  |                    |                    |                             |                                 |                 |                                                                                         |
| Payment                                        | Confirm                                                                                                    |                          |                    |                    |                    |                             |                                 |                 |                                                                                         |
| Payment ID: paid<br>From: seller<br>To: suppli | #21536640324427<br>  seller<br>er ) supplier                                                                                                    |                          |                    |                    |                    |                             |                                 |                 | Back<br>Total to pay: <b>TWD 300</b><br>Actually paid: <b>TWD 300</b>                   |
|                                                |                                                                                                    |                          |                    | Who                | olesale Price      | Who<br>In Sup               | olesale Price<br>plier Currency | Qty             | To Supplier                                                                             |
| Payment Order 1                                |                                                                                                    |                          |                    |                    |                    |                             |                                 |                 |                                                                                         |
| Huaw<br>Cover<br>PH-HV                         | ei P20 Lite Case Slim Silicone Ult<br>- Matte Black<br>V-481706                                                                                                | ra Soft Gel B            | est Phon           | ie .               | TWD 100            | T                           | WD 100                          | x 3             | TWD 300                                                                                 |
| 付款)<br>Bank Transfer Reco                      | 金徑<br>rd                                                                                                    |                          |                    |                    |                    |                             | Total to Supp                   | blier (supplier | ) TWD 300                                                                               |
| Amount<br>TWD 300                              |                                                                                                    | Transaction<br>143423412 | <b>n No</b> .<br>3 |                    |                    |                             |                                 |                 |                                                                                         |
| From Bank Name<br>HSBC                         |                                                                                                    | From Nam<br>Seller       | e                  |                    | Fror<br>888        | n Bank Acco<br>888 888 888  | unt No.                         |                 |                                                                                         |
| To Bank Name<br>HSBC                           |                                                                                                    | To Name                  |                    |                    | <b>To E</b><br>888 | Bank Accoun<br>888 888 1234 | t No.<br>1                      |                 |                                                                                         |
| Remark<br>Thank you.                           |                                                                                                    |                          | _                  | Confirm O          | 確認訂單               |                             |                                 |                 |                                                                                         |
| 222222222                                      | 222222222222Ye                                                                                                    | s??????                  | 1212               |                    |                    |                             |                                 |                 |                                                                                         |

| Confi         | irm                                      |                                                                  |                                         |                                         |                                         |                   | ×                                                                               |
|---------------|------------------------------------------|------------------------------------------------------------------|-----------------------------------------|-----------------------------------------|-----------------------------------------|-------------------|---------------------------------------------------------------------------------|
| Confir        | m paymen                                 | t for this                                                       | order?                                  | 在認收到「                                   | 了貨款?                                    |                   |                                                                                 |
|               |                                          |                                                                  |                                         |                                         |                                         |                   | Yes No                                                                          |
| ????????      | 22222                                    |                                                                  |                                         |                                         |                                         |                   |                                                                                 |
| ок. о         | rder con                                 | firmed.                                                          |                                         |                                         |                                         |                   |                                                                                 |
| ???????       | ???Supplier                              | Confirmed                                                        | 2]                                      |                                         |                                         |                   |                                                                                 |
| Seller        | Pay to<br>Supplier                       | Pay to<br>Shipper                                                | Supplier<br>Confirm                     | Shipper<br>Confirm                      | Status                                  |                   |                                                                                 |
|               |                                          |                                                                  |                                         |                                         |                                         |                   |                                                                                 |
|               |                                          |                                                                  |                                         |                                         |                                         |                   |                                                                                 |
|               | ~                                        | ~                                                                | ~                                       | -                                       | Supplier<br>Confirmed                   | E Av              | vaiting Shipper<br>Confirm<br>By: shipper<br>Pending<br>Messages<br>Add Message |
| ??????        | ???????????????????????????????????????  | ???????????????????????????????????????                          | ???                                     |                                         |                                         |                   |                                                                                 |
|               |                                          |                                                                  |                                         |                                         |                                         |                   |                                                                                 |
| 2018-06-29 14 | 4:36 Order ID: #1 PORSCH [ NEW_C Product | 1530254219457<br>HE The new Externa<br>CAYENNE ]<br>Cost: HKD 15 | al x1 HKD sel<br>15                     | ller 🗸                                  | <b>~ ~</b> ~                            | Shipped<br>追蹤號和承運 | Shipped HK12345678 Harry Post By: shipper Messages                              |
| * ?????       | ???????????                              | ???????????????????????????????????????                          | ??????????????????????????????????????? | ??????????????????????????????????????? | ??/???????????????????????????????????? | ]                 |                                                                                 |

\*\*\*Fin\*\*\*

222: Holistic Tech - Wed, Sep 12, 2018 1:53 PM. 22222 2007 2

CONTROL Not a control of the second second s